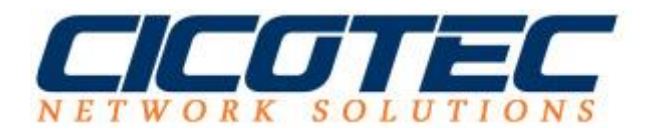

## Systeminformationen über PowerShell abrufen

Es gibt zahlreiche Tools für das Abrufen Ihrer Systemdaten. Nach kurzer Rechner im World Wide Web gibt es zahlreiche Anbieter darunter auch welche mit kostenlosen Testversionen die uns diesen Service liefern. Ein entsprechendes Tool mag auch nett sein da alles schön Bunt und mit Bildern präsentiert wird, jedoch wird es nicht zwingend benötigt! Windows liefert bereits einen Lösungsweg mit den wir nutzen können, nämlich die Windows Management Instrumentation, auch kurz WMI genannt.

WMI eignet sich zum Aufrufen von Systeminformationen und kann über PowerShell abgerufen werden. In unserer Anleitung erklären wir Ihnen wie Sie Informationen zum CPU, Arbeitsspeicher (RAM) und Speicherplatz abrufen können.

## **Daten zum Speicherplatz:**

Wir starten unsere PowerShell und geben folgenden Befehl ein:

Get-WmiObject Win32\_LogicalDisk

```
_ 0
                                                                                                                                                                    X
                                                              Administrator: Windows PowerShell
2
PS C:\Users\Administrator> Get-Wmi0bject Win32_LogicalDisk
                  : A:
: 2
:
DeviceID
DriveType
ProviderName
   eeSpace
Volume Name
BeviceID
DriveType
ProviderN
                    C:
3
                    30284423168
    eSpace
      meName
DeviceID
DriveType
ProviderN
                    D:
3
                    10917998592 22479368192
DeviceID
DriveType
ProviderName
                    Ę
     Space
VolumeName
PS C:\Users\Administrator> _
```

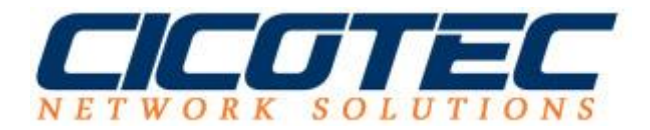

## RAM (Arbeitsspeicher) Systeminformationen abrufen:

Wenn wir uns die Informationen zum Arbeitsspeicher anzeigen lassen möchten, geben wir den folgenden Befehl in unsere Shell ein:

```
Get-WMIObject -class Win32_Physicalmemory
```

| 2                                                                                                    | Administrator: Windows PowerShell                                                                                                    |  | x |   |
|----------------------------------------------------------------------------------------------------|----------------------------------------------------------------------------------------------------|--|---|---|
| PS C:\Users\Administr                                                                                     | ator≻ Get-WMIOhject -class Win32_Physicalmemory                                                                                                    |  |   |   |
| GENUS<br>CLASS<br>SUPERCLASS<br>Oynasty<br>Relpath<br>Property count<br>Derivation<br>Server<br>Momespace | : 2<br>: Win32_PhysicalMemory<br>: CIM_PhysicalMemory<br>: CIM_ManagedSystemElement<br>: Win32_PhysicalMemory.Tag="Physical Memory 0"<br>: 30<br>: CCIM_PhysicalMemory, CIM_Chip, CIM_PhysicalComponent, CIM_PhysicalElement}<br>: WIN-THSER343A61 |  |   |   |
| PATH<br>BankLabel<br>Capacity<br>Caption<br>CreationClassName<br>DataWidth                                | - Pool (Linux)<br>- WIN-HK5EK343461\root\cimv2:Win32_PhysicalMemory.Tag="Physical Memory 0"<br>- None<br>- 4160749568<br>- Physikalischer Speicher<br>- Win32_PhysicalMemory<br>-                                                                  |  |   |   |
| Description<br>DeviceLocator<br>FormFactor<br>HotSwappable<br>InstallDate<br>InterleaveDataDepth          | : Physikalischer Speicher<br>- MO<br>- 0<br>                                                                                                    |  |   |   |
| Manufacturer<br>MemoryType<br>Model<br>Name<br>OtherIdentifyingInfo<br>PartNumber                         | Microsoft<br>1<br>Physikalischer Speicher<br>Hone                                                                                                    |  |   |   |
| PositionInRow<br>PoweredOn<br>Removable<br>Replaceable<br>SerialNumber<br>SKU                             | Hone                                                                                                    |  |   |   |
| Speed<br>Status<br>Tag<br>TotalWidth<br>TypeDetail<br>Version<br>PSComputerName                           | Physical Memory Ø<br>4<br>WIN-HR5FK343061                                                                                                    |  |   |   |
| GENUS<br>CLASS<br>SUPERCLASS                                                                              | : 2<br>: Win32_PhysicalMemory<br>: CIM_PhysicalMemory                                                                                                    |  | Ŷ | ł |

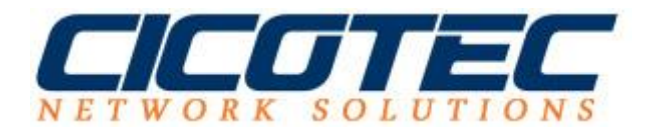

## **CPU Informationen auslesen:**

Die CPU Daten können Sie über folgendem Befehl abrufen:

Get-WmiObject win32\_processor

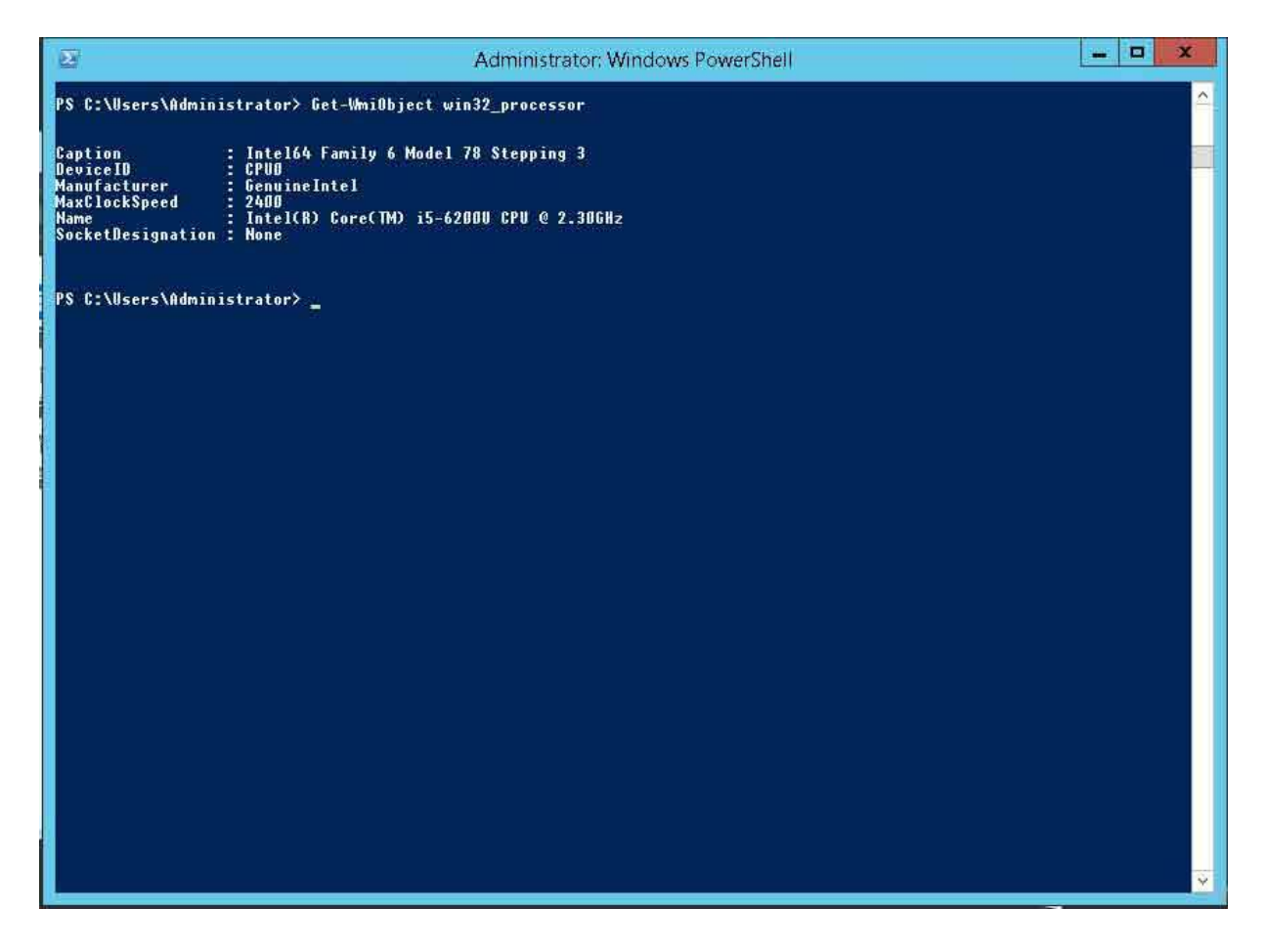